# Download and install the CISCO AnyConnect VPN Software

Download the software <u>HERE</u>.

#### Step 1

Navigate Windows File Explorer to the installer file. Double-click **Setup.exe** to initiate the installation process.

| PC > Downloads > anyconnect-win-4.10.0009 | 3-predeploy-k9 (1).zip    |                 |             | ~    | ع بر ن    | arch anyconned |
|-------------------------------------------|---------------------------|-----------------|-------------|------|-----------|----------------|
| Name                                      | Туре                      | Compressed size | Password pr | Size |           | Ratio          |
| 📙 Profiles                                | File folder               |                 |             |      |           |                |
| 📕 Setup                                   | File folder               |                 |             |      |           |                |
| / anyconnect-win-4.10.00093-amp-prede     | Windows Installer Package | 2,810 KB        | No          |      | 2,810 KB  | 0%             |
| / anyconnect-win-4.10.00093-core-vpn-pr   | Windows Installer Package | 16,164 KB       | No          |      | 16,164 KB | 0%             |
| / anyconnect-win-4.10.00093-dart-predep   | Windows Installer Package | 4,677 KB        | No          |      | 4,677 KB  | 0%             |
| 🕼 anyconnect-win-4.10.00093-gina-predep   | Windows Installer Package | 2,830 KB        | No          |      | 2,830 KB  | 0%             |
| 🕼 anyconnect-win-4.10.00093-iseposture    | Windows Installer Package | 3,170 KB        | No          |      | 3,170 KB  | 0%             |
| 🖟 anyconnect-win-4.10.00093-nam-prede     | Windows Installer Package | 6,199 KB        | No          |      | 6,199 KB  | 0%             |
| 뤻 anyconnect-win-4.10.00093-nvm-prede     | Windows Installer Package | 6,802 KB        | No          |      | 6,802 KB  | 0%             |
| 👘 anyconnect-win-4.10.00093-posture-pre   | Windows Installer Package | 16,057 KB       | No          |      | 16,057 KB | 0%             |
| 🞼 anyconnect-win-4.10.00093-umbrella-pr   | Windows Installer Package | 4,181 KB        | No          |      | 4,181 KB  | 0%             |
| 🚏 anyconnect-win-4.10.00093-websecurity   | Windows Installer Package | 3,239 KB        | No          |      | 3,239 KB  | 0%             |
| 📧 Setup.exe                               | Application               | 961 KB          | No          |      | 961 KB    | 0%             |
| setup.hta                                 | HTML Application          | 22 KB           | No          |      | 22 KB     | 0%             |

Check your Downloads folder to locate the AnyConnect files. Browser based downloads are often deposited into the downloads folder on your device on windows. The path to the file often resembles *C:\Users\[Your User ID]\Downloads* with the C:/ referring to your devices storage drive.

#### Step 2

A pop-up window may ask for permissions, in this case, select **Yes**. If your pop-up asks if you are sure you want to run this software, select **Run**.

#### Step 3

Uncheck all of the boxes except for "AnyConnect VPN" which should be located at the top of the list.

|                                  | Package Name                             | Action     | Size     |
|----------------------------------|------------------------------------------|------------|----------|
| <ul> <li>Introduction</li> </ul> | AnyConnect VPN                           | Install    | 64.4 MB  |
| License                          | AMP Enabler                              | Skip       | 1.2 MB   |
| Destination Select               | Diagnostics and Reporting Tool           | Skip       | 7.6 MB   |
| Installation Type                | Secure Firewall Posture                  | Skip       | 66.1 MB  |
| • instanation type               | ISE Posture                              | Skip       | 8.4 MB   |
| <ul> <li>Installation</li> </ul> | Network Visibility Module                | Skip       | 82.1 MB  |
| Summary                          | Umbrella                                 | Skip       | 20.8 MB  |
|                                  | ThousandEyes Endpoint Agent              | Skip       | 31.3 MB  |
|                                  | Zero Trust Access                        | Skip       | 54.6 MB  |
|                                  | Space Required: 64.4 MB                  | Remaining: | 393.2 GB |
| cisco                            | Installs the module that enables VPN cap | abilities. |          |

### Step 4

Click Continue.

## Step 5

Click Install or Install Selected.

Follow the prompts and accept any license notice that may appear,

When finished, exit the installer then follow the Login Instructions locate <u>HERE</u>.